## Yaesu FT-710 – Nessun tono trasmesso in FT8.

Durante i test sui modi di emissione con il nuovo Yaesu FT-710, ho riscontrato che in FT8, utilizzando il cavetto USB per i comandi CAT e i segnali audio in ingresso e uscita, i pulsanti di accordo dei programmi **JTDX** o **WSJT-X** attivano il PTT dell'RTX senza però fargli emettere il singolo tono.

Dopo numerose prove ho constatato che l'FT-710, sebbene in fase di ricezione decodifica l'FT8 in ogni caso, emette il segnale digitale in trasmissione solo se la freguenza di campionamento audio del PC è regolata a **44,1 kHz**.

Essendo un utente del **s.o. Debian/Linux, ramo testing** che utilizza il server **Pipewire** per l'audio, per fare questo ho dovuto ricorrere ad uno script shell di commutazione. Volendo semplificare il settaggio di *pw-metadata quantum* (buffer) e la *frequenza di campionamento* ho creato una finestra di dialogo GTK+ con il frontend **YAD** da utilizzare all'occorrenza. Nel riquadro sottostante vi è lo script da copiare e salvare nella propria home in un file chiamato *set-pipewiremetadata.sh*, da rendere eseguibile con il comando:

\$ chmod +x set-pipewire-metadata.sh

```
#!/bin/bash
#Simple Yad Frontend to set Pipewire metadata
IFS='|' read -ra output <<<\
$(yad\
  -form --columns=2∖
 --field="Quantum (bytes):CB" ''!64!128!256!512!1024!2048!4096\
--field="Samples/sec:CB" ''!44100!48000!88200!96000\
 --height=128\
 --width=480\
 --center\
 --title="Set PipeWire Metadata"\
 --window-icon=preferences\
 --text="<b>Select Quantum (buffer size) and Sample Rate.</b>"\
 --text-align=center)
pw-metadata -n settings 0 clock.force-quantum ${output[0]}
pw-metadata -n settings 0 clock.force-rate ${output[1]}
pw-metadata -n settings 2>&1 |\
yad∖
 --text-info\
 --width=540\
 --height=280\
 --center\
 --window-icon=preferences
 --title="Current PipeWire Metadata Settings"\
exit
```

Per avviarlo basterà scrivere da riga di comando:

## \$ ~/./set-pipewire-metadata.sh

e apparirà un'interfaccia utente simile a questa:

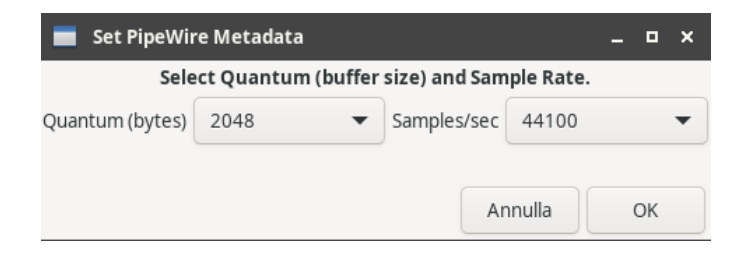

```
73's de IK0DWJ - <u>https://www.ik0dwj.it</u>
```

Realizzato in data: 28/11/2024

dove cliccando sul pulsante "Quantum (bytes)" si seleziona 2048 e sul pulsante "Samples/sec" si seleziona 44100, poi cliccando sul pulsante "OK" si confermano i parametri impostati. Successivamente apparirà la seguente schermata che evidenzierà i dati di settaggio aggiornati. Dare di nuovo "OK" per uscire.

| 📕 Current PipeWire Metadata Settings                                                                                                    | -       | ۰  | × |
|----------------------------------------------------------------------------------------------------|---------|----|---|
| Found "settings" metadata 32<br>update: id:0 key:'log.level' value:'2' type:''<br>update: id:0 key:'clock.rate' value:'48000' type:''<br>update: id:0 key:'clock.allowed-rates' value:'[ 48000 ]' type:''<br>update: id:0 key:'clock.quantum' value:'1024' type:''<br>update: id:0 key:'clock.min-quantum' value:'32' type:''<br>update: id:0 key:'clock.max-quantum' value:'2048' type:''<br>update: id:0 key:'clock.force-quantum' value:'248' type:''<br>update: id:0 key:'clock.force-rate' value:'44100' type:'' |         |    |   |
|                                                                                                    | Annulla | ОК |   |

Ora lo Yaesu FT-710 con la frequenza di campionamento corretta, trasmetterà in FT8 il singolo tono.

Ogni volta però che si riavvia il PC ritornerà il settaggio di default a 48 kHz.

Se si volesse rendere permanenti le suddette regolazioni, creare il seguente file di configurazione:

~/.config/pipewire/pipewire.conf.d/choppy-under-load.conf

con il sottostante contenuto:

```
context.properties = {
  default.clock.rate = 44100
  default.clock.min-quantum = 64
  default.clock.max-quantum = 8192
  default.clock.quantum = 2048
  default.clock.quantum-limit = 8192
  default.clock.quantum-floor = 64
}
```

Per rendere subito attiva la configurazione, riavviare in una shell i servizi pipewire con:

## \$ systemctl --user restart wireplumber pipewire pipewire-pulse

Ora avviare JTDX o WSJT-X e in una shell dare il comando:

## \$ pw-top

che permette di visualizzare se le impostazioni siano state applicate nei processi; da questo momento lo Yaesu FT-710 trasmetterà regolarmente in FT8.

Al prossimo riavvio del PC tutto sarà configurato in automatico e non ci sarà più bisogno di fare nulla.

```
73's de IK0DWJ - <u>https://www.ik0dwj.it</u>
```

Realizzato in data: 28/11/2024